## Imager swift パスポート読み取り設定手順

以下は、Imager Swiftでパスポートを読み取るための設定手順です。 iOSバージョン18.0以降をご使用の場合、次の設定方法をご参照ください。

|                                                                                                    | ①[Imager Swift]ダウンロード後の[開く]<br>または、ホーム画面の[Imager Swift]アイ<br>コンをタップします。                              |
|----------------------------------------------------------------------------------------------------|----------------------------------------------------------------------------------------------------|
| Second and Appendix and Appendix                                                                                                    |                                                                                                    |
| 17:15 8月30日(月) 令 充電停止中 🔳                                                                                                    |                                                                                                    |
| Imager Swift                                                                                                    | ②[設定]の[キーボード]をタップ。                                                                                   |
| 設定                                                                                                    |                                                                                                    |
| Q 検索 Siriと検索 >>                                                                                                    |                                                                                                    |
| KB kikaku1 bc Apple ID, iCloud, $x \neq \pi$ .                                                                                        |                                                                                                    |
| 17:15 8月30日(月)                                                                                                    | ③ [Imager Swift]をタップ。                                                                                |
| 設定   3     Q 検索   4     Apple ID, iCloud, メディ・・・   フルアクセスを許可     Chらのキーボードのいずれかを使用する場合、すべての入力内容がキーボードによりアクセスされます。他社製キーボードとプライバシーについて… | ④[フルアクセス]をタップ。<br>権限の許可します。                                                                          |
| キーボード設定<br>日本語ローマ字<br>English (Japan)<br>マ字<br>マ字<br>マ字<br>マ字<br>マ字<br>マ字<br>マ字<br>マ字<br>マ字<br>マ字<br>マ字<br>マ字<br>                     | ⑤ホーム画面に戻り[メモ]などのアプリで<br>キーボードを表示します。<br>[地球儀]アイコンを【長押し】。                                             |
| 絵文字 s d f g h j k I   Imager Swift                                                                                                    | ⑥ [Imager Swift]をタップ。                                                                                |
| ら ♂ ♂<br>Wr211<br>Tom (SCAN)をタップ                                                                                                    | ⑦ [SCAN]をタップ。<br>ここで突然、[設定]に画面遷移しますが、<br>[メモ]などのアプリに戻りもう一度、<br>[SCAN]をタップします。<br>※権限確認がでますが[許可]をします。 |
| SCAN DEL<br>RETURN                                                                                                    | ⑧下記、設定QRコードをカメラで読み取り<br>ます。以上がパスポート読み取り設定です。                                                         |
|                                                                                                    |                                                                                                    |

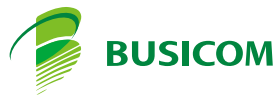